# UZAKTAN EĞİTİM PLATFORMU KULLANIM

# Masaüstü kullanımla sınava katılım için aşağıdaki adımları takip ediniz.

| 1. Adım                      | https://moodle.eul.edu.tr/?lang=tr                                                                   | adresine girmeli ve gi | riş yapmalıs | s1n1Z.                                  |                                                       |
|------------------------------|----------------------------------------------------------------------------------------------------|------------------------|--------------|-----------------------------------------|-------------------------------------------------------|
| n European University of Lef | × +                                                                                                  |                        |              |                                         | - ø ×                                                 |
| ← → פ ŵ                      |                                                                                                    | ··· 🗟 🕁                | Q Search     |                                         | ∭\ 🗊 🛎 ≡⁴                                             |
| Amost Visited 🖨 Microsoft    | Stream                                                                                               |                        |              |                                         |                                                       |
| ≡ EUL Türkçe (t              | r) •                                                                                                 |                        |              |                                         | Giriş yapmadınız. (Giriş yap)                         |
| Europe<br>Lefke              | ean University of Lefke Distance Learning Platform<br>e Avrupa Üniversitesi Uzaktan Eğitim Platformu |                        |              |                                         |                                                       |
| Site announc                 | rements                                                                                              |                        |              | Lefke Avrupa Üni                        | versitesi Moodle Eğitim                               |
| (Bu forumda bir tartışma     | ı konusu henüz yoktur)                                                                               |                        |              | Platformuna hoşı<br>kullanıcı adı ve şi | geldiniz. Lütfen siteye email<br>ifresi ile ulaşınız. |
|                              |                                                                                                    |                        |              | Ders Kategorile                         | ri                                                    |
|                              |                                                                                                    |                        |              | 🎓 Mühendislik Fa                        | kültesi                                               |
|                              |                                                                                                    |                        |              | İngilizce Hazırl LAÜ Ortak Dere         | lık Okulu<br>sler                                     |
|                              |                                                                                                    |                        |              | - in 100 in 100 in 100                  | AUX 1 A 100 1                                         |

2. Adım

Kullanıcı adı/user name: Öğrenci Numarası

## Şifre/Password: TC/KKTC Kimlik Kartı numarası

| European University of Lefke Distance Learning Platform<br>Lefke Avrupa Üniversitesi Uzaktan Eğitim Platformu |                                            |  |  |  |
|----------------------------------------------------------------------------------------------------|--------------------------------------------|--|--|--|
| 192236                                                                                                    | Kullanıcı adı veya şifrenizi mi unuttunuz? |  |  |  |
| •••••                                                                                                    | Oturum desteği etkin olmalıdır 🕜           |  |  |  |
| ∃Kullanıcı adını hatırla                                                                                      |                                            |  |  |  |
| Giris van                                                                                                    |                                            |  |  |  |

#### **3. Adım** Ders Ekleme

Ekranın sol tarafında bulunan **Site Anasayfası** altında **Dersleri Ara** kısmına aranacak olan dersin kodunu yazmalısınız.

| ≡ EUL Türkçe (tr) ▼ |                          |   |  |
|---------------------|--------------------------|---|--|
| 🍘 Kontrol paneli    | Eğitimci: İsmail Safkan  |   |  |
| A Site ana sayfası  | ELİK YAPILAR             | • |  |
| 🛗 Takvim            | Eğitimci: İsmail Safkan  |   |  |
| 🎦 Kişisel dosyalar  | 🕏 ZEMİN MEKANİĞİ         | • |  |
| 🞓 Derslerim         | Eğitimci: İsmail Safkan  |   |  |
| 🔁 CE306             | SOIL MECHANICS           |   |  |
|                     | Eğitimci: İsmail Safkan  |   |  |
|                     | Tüm dersler              |   |  |
|                     |                          |   |  |
|                     | Dersleri ara CE405 Git ? |   |  |
|                     | N N                      |   |  |

## 4. Adım Çıkan listeden dersin ismini seçmelisiniz

| Arama sonuçları: 1        |       |                                 |
|---------------------------|-------|---------------------------------|
| FUNDAMENTALS OF STEEL D   | ESIGN | •)                              |
| Eğitimci: Shahram Derogar |       | Kategori: Mühendislik Fakültesi |
| Dersleri ara CE405        | Git 😯 |                                 |

Açılan seçeneklerden Beni Kaydet tuşu ile kendinizi o dersin Uzaktan Eğitim Platformuna kaydetmelisiniz.

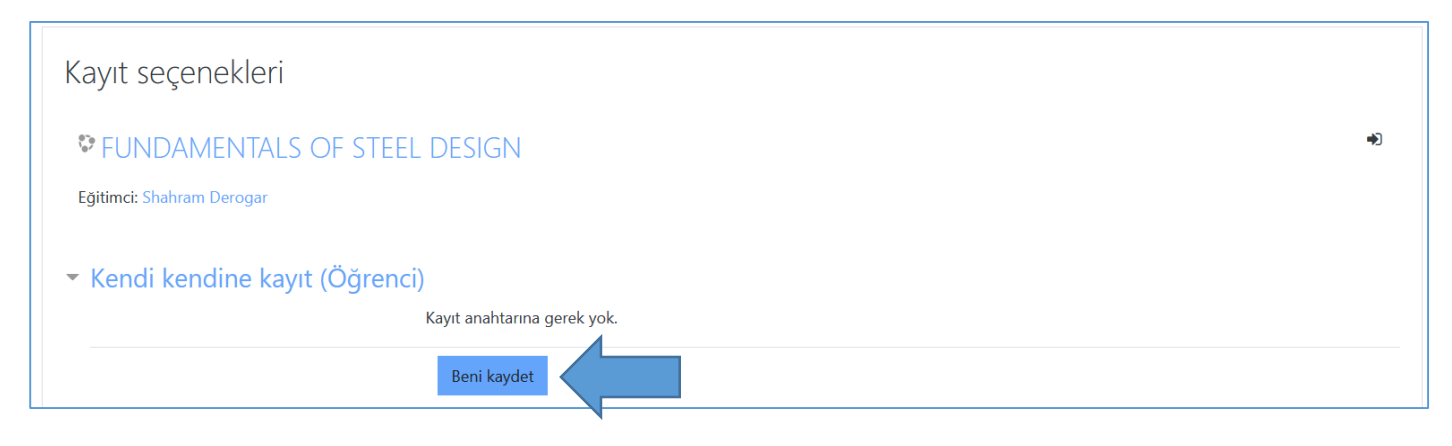

#### Mobil Tablet/Telefon Uygulaması kullanımla sınava katılım için aşağıdaki adımları takip ediniz.

1. Adım Moodle uygulaması AppStore veya GooglePlay aracılığı ile indirilmeli.

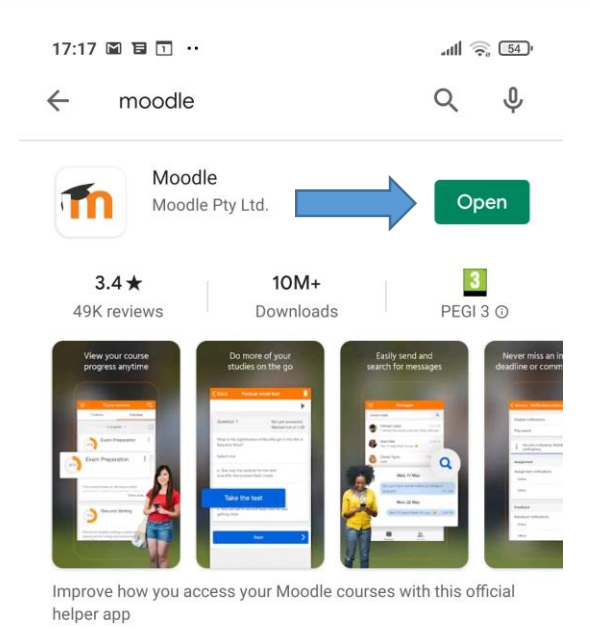

**2.** Adım Lefke Avrupa Üniversitesi Uzaktan Eğitim Platformu **moodle.eul.edu.tr** adresi aracılığı ile eşleştirilmelidir.

| 19:11 😂  | I 4                                                                                                    | ÷ III. & | 49) <sup>1</sup> |
|----------|----------------------------------------------------------------------------------------------------|----------|------------------|
| Connec   | ct to Moodle                                                                                                    |          | <b>Q</b> 0       |
| Site adr | resi                                                                                                    |          |                  |
| Lütfen   | sitenizi seçin:                                                                                                    |          |                  |
|          | Connect to your site<br>Eul                                                                                                    |          | >                |
|          | European University of Lefk<br>Distance Learning Platform<br>(European University of Lef<br>moodle.eul.edu.tr<br>Lefke - Türkiye | e<br>ke) | >                |
|          |                                                                                                    |          |                  |

Need help?

# Şifre/Password: TC/KKTC Kimlik Kartı numarası

| 19:12 🖨 🗔 🕹                                                                                 | -00 (P) (III. ﴿        | 19:13 🖨 🖸 🕹                                          | * .all 🗟 🖅                                                           |
|---------------------------------------------------------------------------------------------|------------------------|------------------------------------------------------|----------------------------------------------------------------------|
| ← Giriş yap                                                                                 |                        | ← Giriş yap                                          |                                                                      |
| European University of Lefke Distance Learnir<br>Lefke Avrupa Üniversitesi Uzaktan Eğitim P | ng Platform<br>atformu | European University of Le<br>Lefke Avrupa Üniversite | <b>fke Distance Learning Platform</b><br>si Uzaktan Eğitim Platformu |
| European University of Lefke Di<br>Learning Platform                                        | stance                 | European University<br>Learning I                    | of Lefke Distance<br>Platform                                        |
| https://moodle.eul.edu.tr                                                                   |                        | https://mood                                         | e.eul.edu.tr                                                         |
| Kullanıcı adı                                                                               |                        | 192236                                               |                                                                      |
| Şifre                                                                                       | 0                      |                                                      | 0                                                                    |
| GIRİŞ YAP                                                                                   |                        | GIRİŞ                                                | үар                                                                  |
| <u>Kullanıcı adı veya şifrenizi mi unuttu</u>                                               | nuz?                   | <u>Kullanıcı adı veya şifr</u>                       | enizi mi unuttunuz?                                                  |

# 4. Adım Dersleri Ekleme

| 17:34 | 4 🗉 🕹                       | all 🎅 53' |                                                               |
|-------|-----------------------------|-----------|---------------------------------------------------------------|
| Euro  | opean University of Lefke N | M Q i     |                                                               |
|       | Site ana sayfası            | paneli    |                                                               |
|       |                             |           | <b>Dersleri ara</b> seçeneğini<br>seçip dönemlik derslerinizi |
|       | Site announcements          |           | arayıp kaydolun                                               |
|       | Derslerim                   | >         |                                                               |
| Q     | Dersleri ara                | >         |                                                               |
|       |                             |           |                                                               |

| 11:20 😻 🖗 🗭 …                    | attl 🙃 47'        |  |
|----------------------------------|-------------------|--|
| ← Dersleri ara                   |                   |  |
| Mim245                           | Q                 |  |
|                                  |                   |  |
| 11:21 ♥ Ø Ø ···<br>← STATİK      | <b>111</b> î, 47' |  |
| STATİK<br>Faculty Of Engineering |                   |  |
| Eğitimciler                      |                   |  |
| Aslı Bardak                      | >                 |  |
|                                  |                   |  |
| Self enrolment (Student)         |                   |  |
| ENROL ME                         |                   |  |

Enrol Me tuşu ile derse kaydınızı tamamlayın

\*\* Uzaktan eğitim platformuna erişim veya giriş problemleri için <u>moodle@eul.edu.tr</u> adresine <u>öğrenci</u> <u>bilgileriniz</u> ile e-posta gönderiniz.

### **EUL Distance Learning Platform**

### Please follow the steps below for PC/Mac use

**1. Step** <u>https://moodle.eul.edu.tr/</u> visit the web page and login.

| ← → C* @ 0 A https://moodle.eul.edu.tr (140%)                                                                             | ···· ♡☆ ○, Search III\ ① ⑧ =                                         |
|----------------------------------------------------------------------------------------------------|----------------------------------------------------------------------|
| EUL English (en) -                                                                                                    | You are not logged in. (Log in)                                      |
| <b>European University of Lefke Distance Learning Platform</b><br>Lefke Avrupa Üniversitesi Uzaktan Eğitim Platformu      |                                                                      |
| Site announcements                                                                                                    | Welcome to European University of Lefke<br>Moodle Learning Platform. |
| by Site Admin - Wednesday, 7 October 2020, 7:13 PM                                                                        |                                                                      |
| Dear Students please note that you will be able to access your Moodle accounts after completing your coures registration. | Course categories                                                    |
| Discuss this topic                                                                                                    | Permalink<br>(0 replies so far) Sciences                             |

## 2. Step

Username: Your student ID (Eg. 194444) Password: Your Passport Number

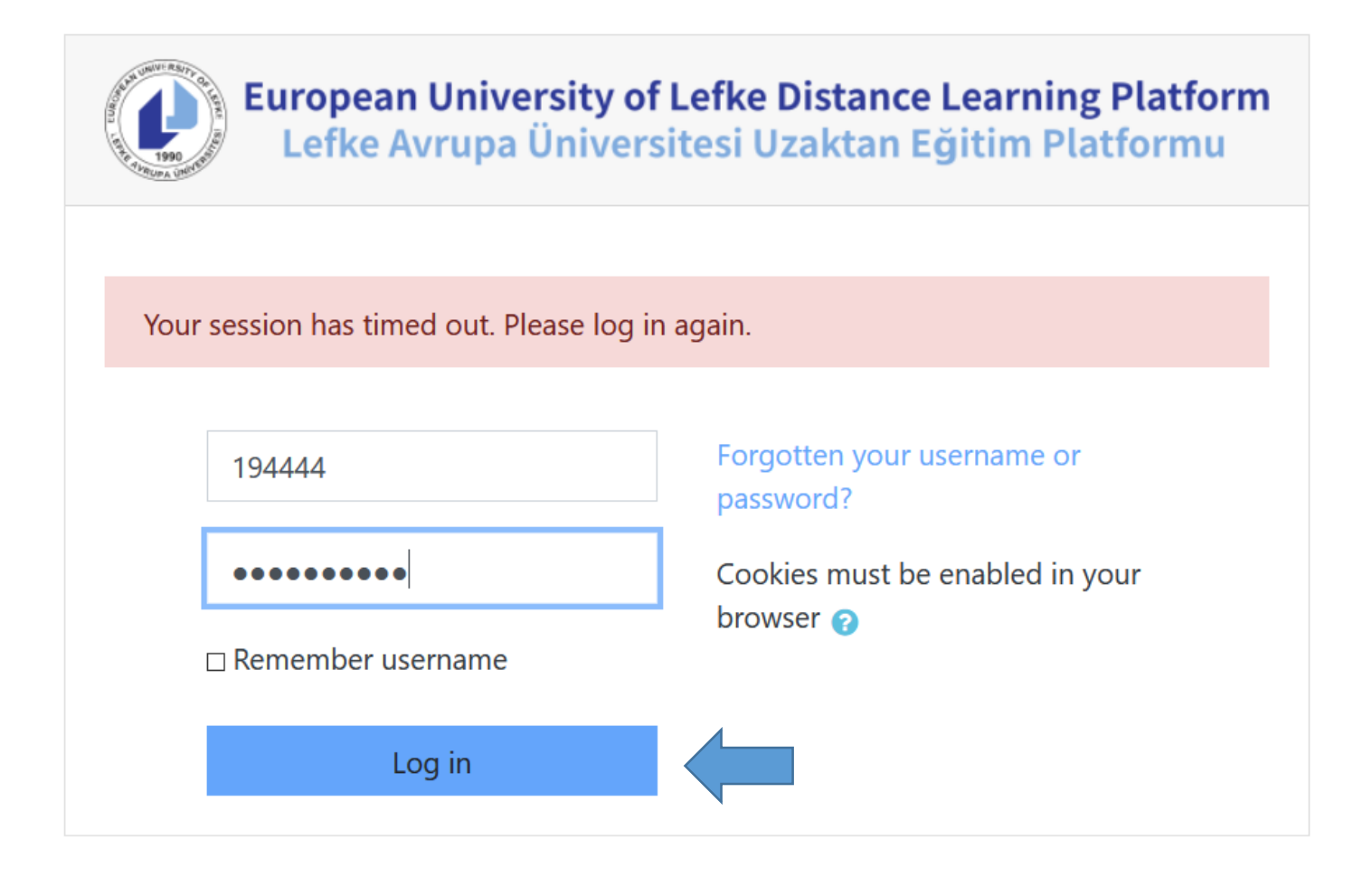

## 3. Step Add courses

Visit Site Home on left and search courses by using the course code

| 😑 🛛 EUL English (en) 👻 📫 Tear | ns                        |   |
|-------------------------------|---------------------------|---|
| 🕐 Dashboard                   | Teacher: İsmail Safkan    |   |
| A Site home                   | 🕏 ZEMİN MEKANİĞİ          | • |
| 🛗 Calendar                    | Teacher: İsmail Safkan    |   |
| Private files                 | SOIL MECHANICS            | • |
| The My courses                | Teacher: İsmail Safkan    |   |
| ★ CE306                       | All courses               |   |
|                               | Search courses CE405 Go ? |   |

4. Step From the search list select the course title

| Search results: 1            |                                  |
|------------------------------|----------------------------------|
| PUNDAMENTALS OF STEEL DESIGN | - <b>*</b> ]                     |
| Teacher: Shahram Derogar     | Category: Faculty Of Engineering |
| Search courses CE405 Go 2    |                                  |
|                              |                                  |

Açılan seçeneklerden Beni Kaydet tuşu ile kendinizi o dersin Uzaktan Eğitim Platformuna kaydetmelisiniz.

| Enrolment options                            |            |
|----------------------------------------------|------------|
| FUNDAMENTALS OF STEEL DESIGN                 | <b>→</b> ) |
| Teacher: Shahram Derogar                     |            |
| <ul> <li>Self enrolment (Student)</li> </ul> |            |
| No enrolment key required.                   |            |
| Enrol me                                     |            |
|                                              |            |

### Mobile Tablet/Phone Application

**1.** Step Moodle application should be downloaded from AppStore or GooglePlay.

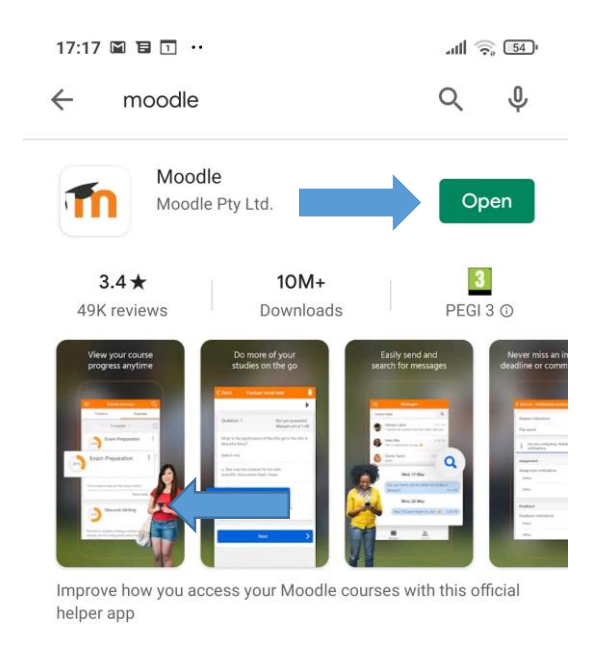

**2. Step** The application should be synchronised with EUL Distance Learning Platform by using **moodle.eul.edu.tr** address.

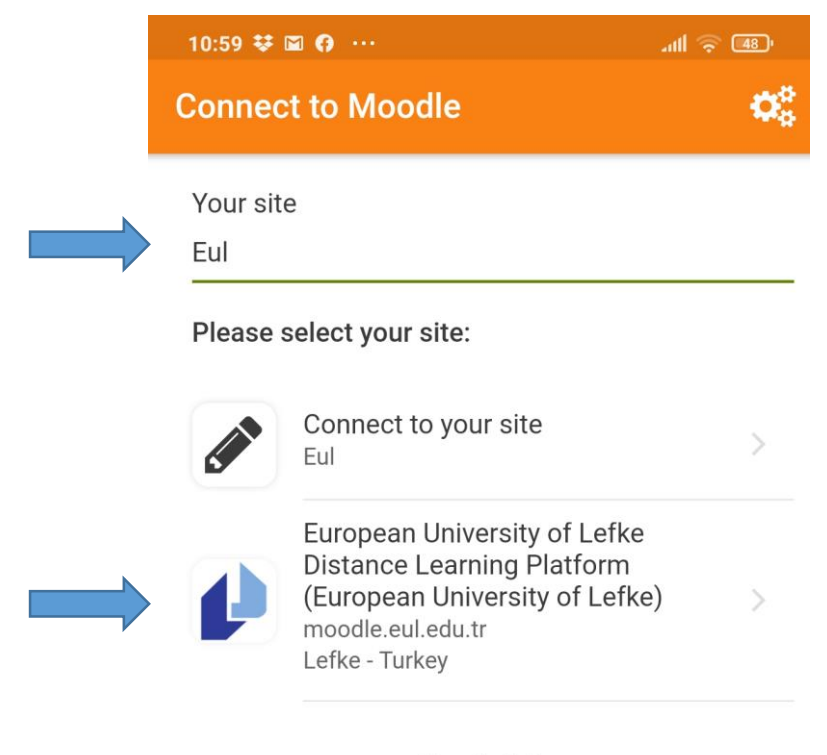

Need help?

### **3. Step** Use you login details for sign in User name: **Student Number**

### Password: Your Passport Number

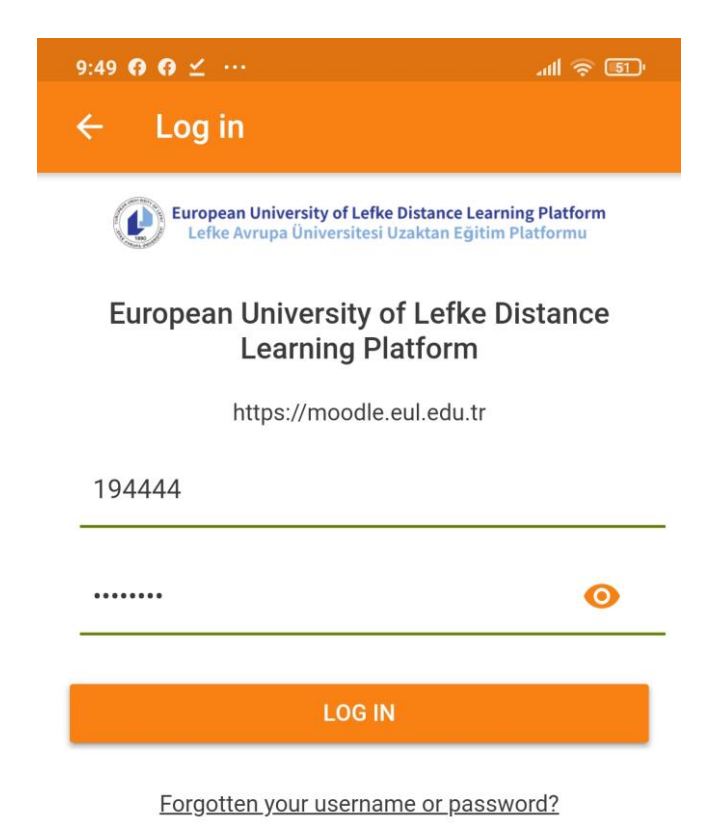

### 4. Step Search and Add a Course

| × IIIn                      | -11I 🤶 51)                                                                                                    |                                                                                                    |  |
|-----------------------------|----------------------------------------------------------------------------------------------------|----------------------------------------------------------------------------------------------------|--|
| pean University of Lefke Di | ५ :                                                                                                    |                                                                                                    |  |
| Site home Dashboard         |                                                                                                    |                                                                                                    |  |
| Site announcements          |                                                                                                    |                                                                                                    |  |
| My courses                  | >                                                                                                    |                                                                                                    |  |
| Search courses              | >                                                                                                    |                                                                                                    |  |
|                             | O O ≤ ···   Opean University of Lefke Di   Site home   Dashboard   Site announcements My courses Search courses | O O ≤ ···   Opean University of Lefke Di Q   Site home Dashboard   Site announcements   My courses >   Search courses > |  |

| 9:52 <b>A</b> A ≤ …                                    | all 🧟 🗊    |                 |                                  |
|--------------------------------------------------------|------------|-----------------|----------------------------------|
| <ul> <li>Search courses</li> </ul>                     |            |                 |                                  |
| Ce405                                                  | Q          |                 |                                  |
|                                                        |            |                 |                                  |
| 9:52 <b>G G ⊻</b> ···                                  | 에 송 51     |                 |                                  |
| ← Search courses                                       |            | Search          | n course codes                   |
| Ce405                                                  | <b>a</b> > | and se title fr | elect the course<br>fom the list |
| Total courses: 1                                       |            |                 |                                  |
|                                                        |            |                 |                                  |
| DESIGN                                                 | <b>∂</b> < |                 |                                  |
| 9:52 <b>6 6 ⊻</b> ···                                  | <b>51</b>  |                 |                                  |
| ← FUNDAMENTALS OF STEEL                                | DES        |                 |                                  |
| FUNDAMENTALS OF STEEL DESIGN<br>Faculty Of Engineering | 1          |                 |                                  |
| Teachers                                               |            |                 |                                  |
| Shahram Derogar                                        | >          |                 |                                  |
|                                                        |            |                 |                                  |
| Self enrolment (Student)                               |            | Enrol           | yourself for the                 |
| ENROL ME                                               |            | semes           | ter courses                      |

\*\* For any problems with Online Learning Platform contact moodle@eul.edu.tr